## User Guide

# Bluetooth module Firmware Update via nRF Connect App

### **1 TASKS IN DOCUMENT**

The document presents a brief explanation of how to update the Bluetooth-Firmware of HCT tools via HCT mobile App and nRF Connect App.

**Info:** Only example images of one device are shown. All steps are also valid to any connected device that is able to perform the update process.

### **2 EQUIPMENT**

| 21  | HCT | levice  |
|-----|-----|---------|
| 2.1 |     | ic vice |

| Device Description                                  | Bluetooth-enabled and "updatable" HCT device |  |  |
|-----------------------------------------------------|----------------------------------------------|--|--|
| 2.2 Mobile Device                                   |                                              |  |  |
| Model Any mobile (Android or iOS) model can be used |                                              |  |  |
| Operating System                                    | Android or iOS                               |  |  |
| Software                                            | HCT mobile App, <i>nRF Connect</i> App       |  |  |

### **3** APP INSTALLATION

#### 3.1 Hoffmann Connected Tools (HCT) App

To install this application, go to *Google Play Store* for Android or *App Store* for iOS and search for "*Hoffmann connected tools*" and click on install.

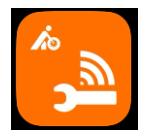

### 3.2 nRF Connect App (for mobile)

To install this application, go to *Google Play Store* for Android or *App Store* for iOS and search for "*nRF Connect* for mobile" and click on install.

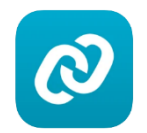

#### 4 Bluetooth Module Firmware Update - iOS

**Note:** If the Bluetooth connection or the update process is interrupted during the following steps, please restart the HCT device and the HCT mobile App and repeat the procedure.

#### **Preconditions:**

HCT mobile App Version 3.5.0 or higher is installed.

nRF Connect App is installed.

HCT mobile App is open and the device is connected with the HCT mobile App.

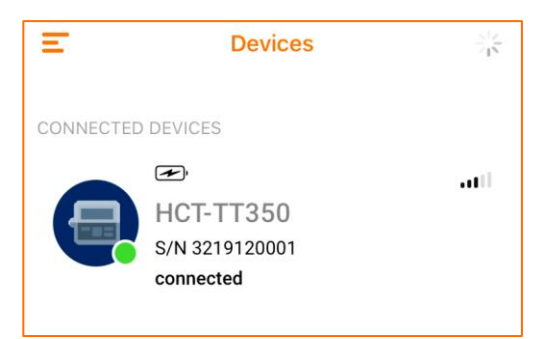

- Click on the connected device and open the "Settings" tab.
- Click on "Firmware Update".

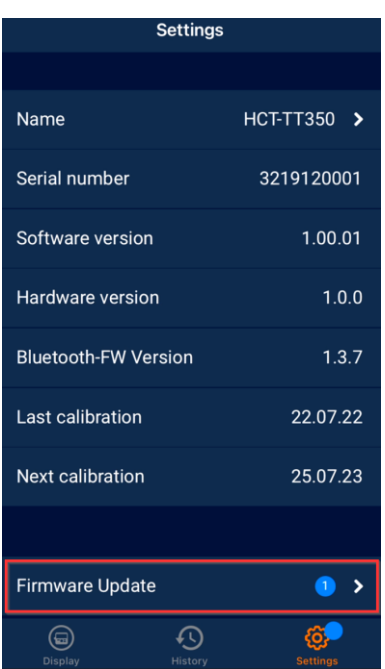

## roup

- Click on Bluetooth Firmware "Update".

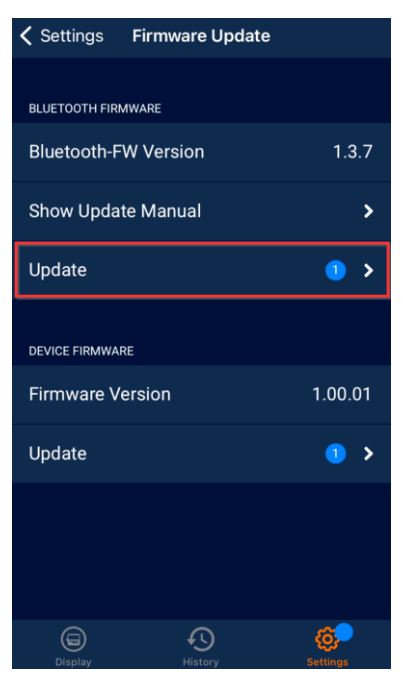

- Click on "Search for firmware update".
- Select "nRF Connect" in the pop-up window.
   Info: If the nRF Connect Symbol is not listed in the preselection, please click on "More".

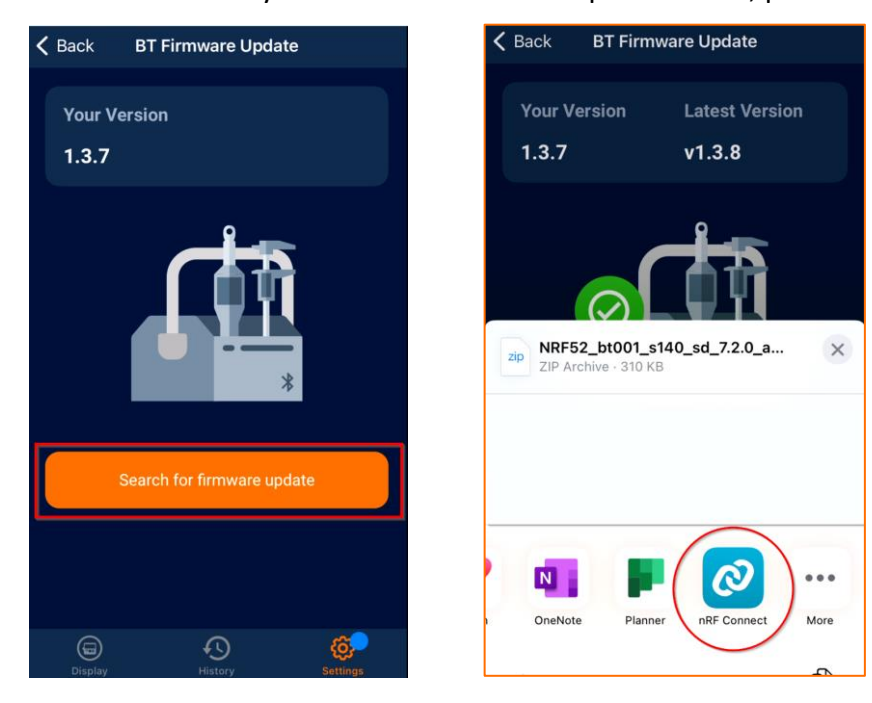

# roup 🖈 Hoffmann Group

- After the nRF symbol was clicked, the **nRF Connect App opens** automatically.
- Switch back to HCT App and click on "Continue".

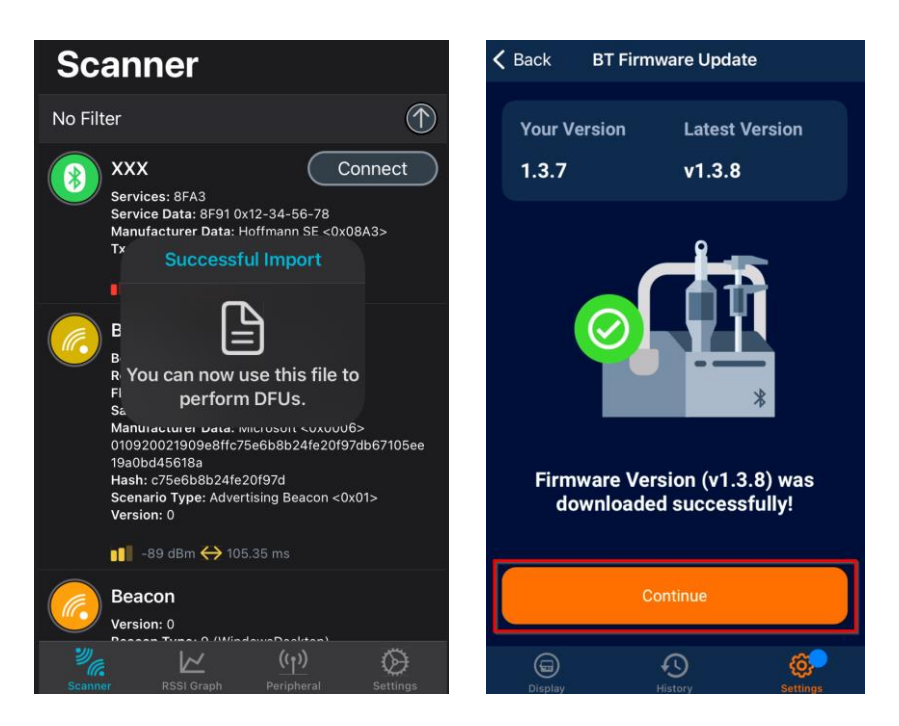

- Click on "Enter DFU Mode".

**Note:** Only possible to update one device at a time. Preferably act quickly (on the first 30 seconds after device was set to DFU Mode) to avoid any problems.

- Wait until upper button is fading and lower button is colored in bright orange.
- Click on "Open nRF Connect (third-party)".

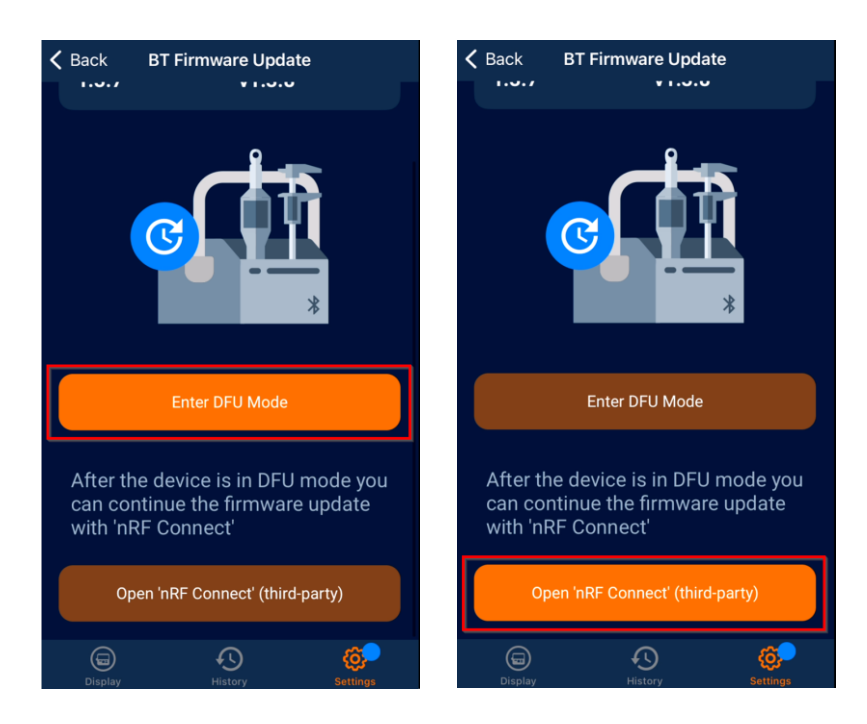

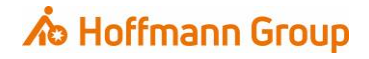

- The App Store with nRF Connect for Mobile opens automatically.
- Click on "Open".

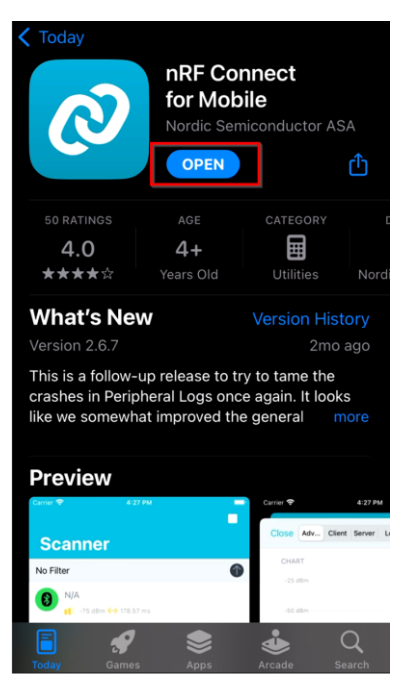

- In nRF Connect App, the HCT device should now be displayed as "DfuTarg".
- Click on "Connect" next to DfuTarg.
   Info: If "DfuTarg" is not displayed, please refresh the screen by swiping downwards.
   Note: Only possible to update one device at a time.
   Preferably act quickly (on the first 30 seconds after device was set to DFU Mode) to avoid any problems.

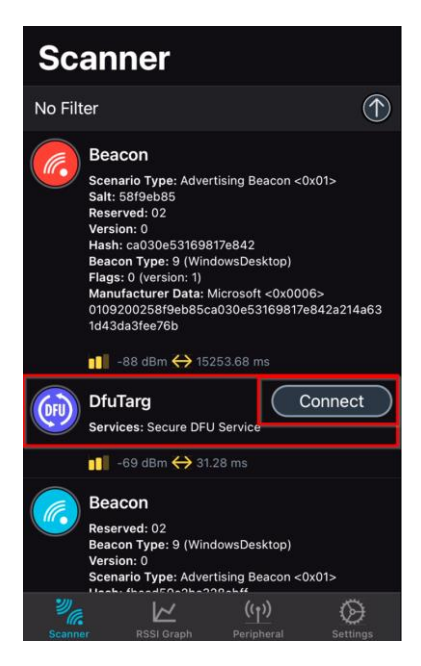

- **Open** the drop-down of "Inbox" folder.
- Select the Zip file for your Bluetooth module firmware.
   Attention: Make sure the correct ZIP file is selected! To prevent selecting the wrong file, save only the required document on the mobile device.

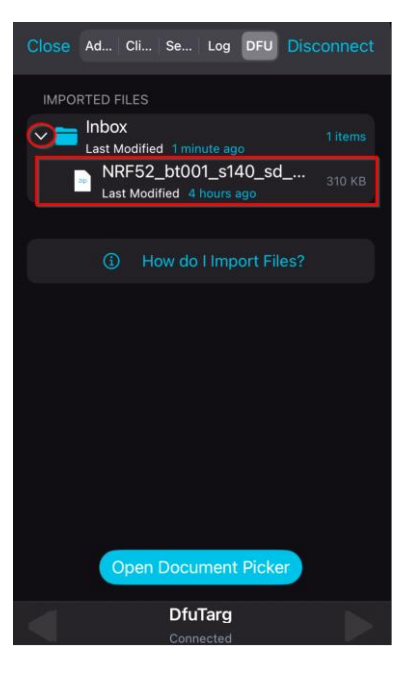

- Click on "Start".

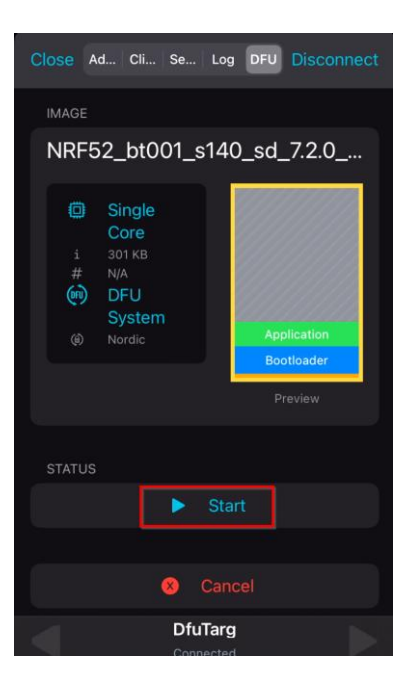

- Wait for the update to complete and **DON'T** close the applications or turn off any of the devices in use.
- Once the update is done, select "Clear".

# roup 🖈 Hoffmann Group

| Close Ad Cli Se Log DFU Disconnect                                                                                                    | Close Adv Clie Ser Log DFU Connect                                                                                                    |
|----------------------------------------------------------------------------------------------------|----------------------------------------------------------------------------------------------------|
| IMAGE<br>NRF52_bt001_s140_sd_7.2.0                                                                                                    | IMAGE<br>NRF52_bt001_s140_sd_7.2.0                                                                                                    |
| <ul> <li>Single<br/>Core</li> <li>301 KB</li> <li>N/A</li> <li>DFU<br/>System</li> <li>Nordic</li> <li>Application</li> <li>Bootloader</li> </ul> | <ul> <li>Single<br/>Core</li> <li>301 KB</li> <li>N/A</li> <li>DFU<br/>System</li> <li>Nordic</li> </ul> Application<br>Bootloader Preview |
| STATUS                                                                                                    | STATUS                                                                                                    |
| 🖞 Uploading                                                                                                    | Success!                                                                                                    |
|                                                                                                    | Clear                                                                                                    |
| DfuTarg<br>Connected                                                                                                    | DfuTarg                                                                                                    |

- After the update has been successfully completed, please **restart** the **HCT App** and the **HCT device**.
- To check the installed Bluetooth-Firmware version, open the menu → "info" on the Torque Tester device or connect with HCT mobile App and select "Settings" tab.

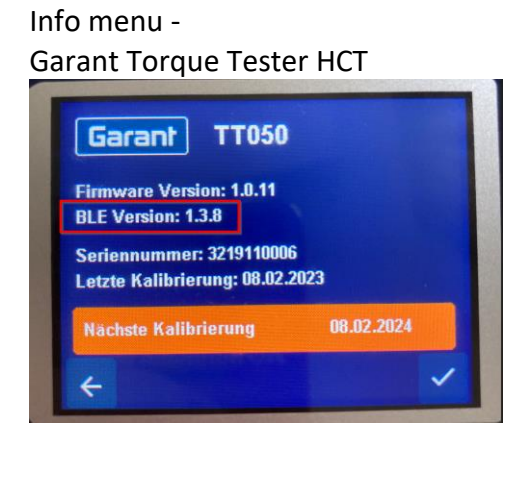

Setting tab – HCT mobile App

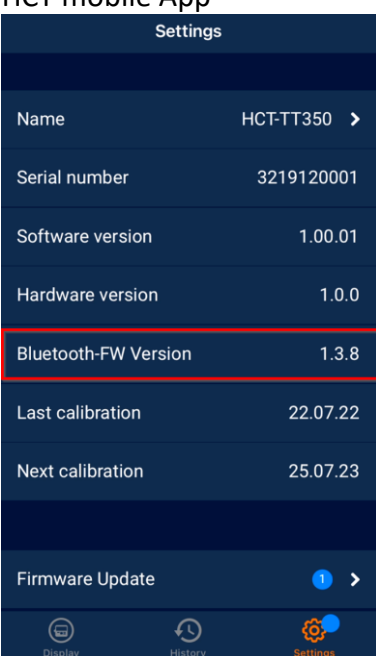

Update process successfully finished.

### 5 Bluetooth Module Firmware Update – Android

**Note:** If the Bluetooth connection or the update process is interrupted during the following steps, please restart the HCT device and the HCT mobile App and repeat the procedure.

#### Preconditions:

HCT mobile App Version 3.5.0 or higher is installed.

nRF Connect App is installed.

HCT mobile App is open and the device is connected with the HCT mobile App.

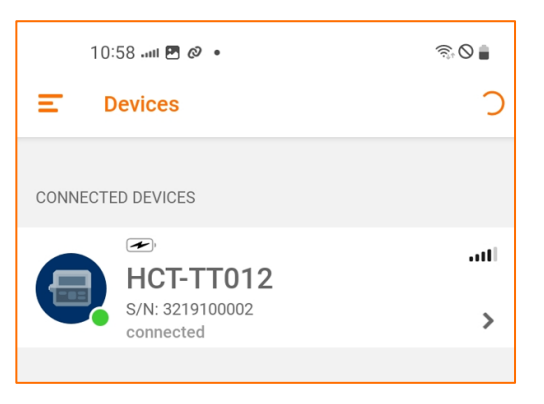

- Click on the connected device and open the "Settings" tab.
- Click on "Firmware Update".

| 10:58 ₪i Ø •<br>≺ Settings |         | ବ୍ ତ ∎               |
|----------------------------|---------|----------------------|
| Name                       |         | HCT-TT012 >          |
| Serial Number              |         | 3219100002           |
| Firmware Version           |         | 1.0.10               |
| Hardware Version           |         | 1.0.0                |
| Bluetooth-FW Versio        | 'n      | 1.3.7                |
| Last calibration           |         | 24/07/2023           |
| Next calibration           |         | 23/07/2024           |
|                            |         |                      |
| Firmware Update            |         | 1 >                  |
|                            |         |                      |
| )<br>Display               | History | <b>O</b><br>Settings |

### roup 🖈

- Click on Bluetooth Firmware "Update".

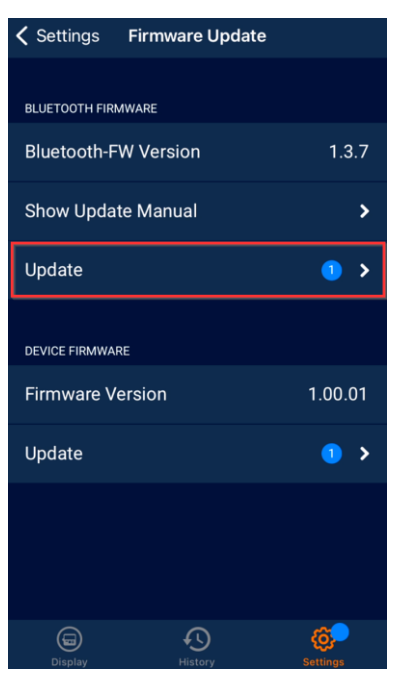

- (Click on "Search for firmware update".) Not needed for some devices.
- Click on "Continue".

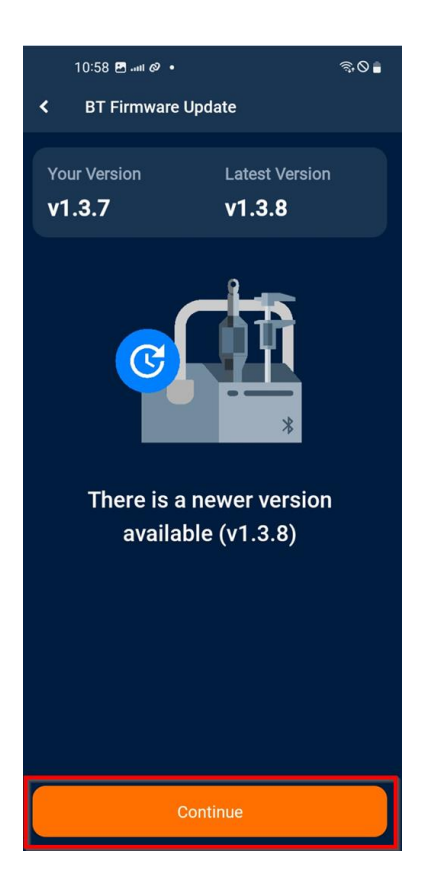

- Click on "Enter DFU Mode".
   Note: Only possible to update one device at a time.
   Preferably act quickly (on the first 30 seconds after device was set to DFU Mode) to avoid any problems.
- Wait until upper button is fading and lower button is colored in bright orange.
- Click on "Open nRF Connect (third-party)".

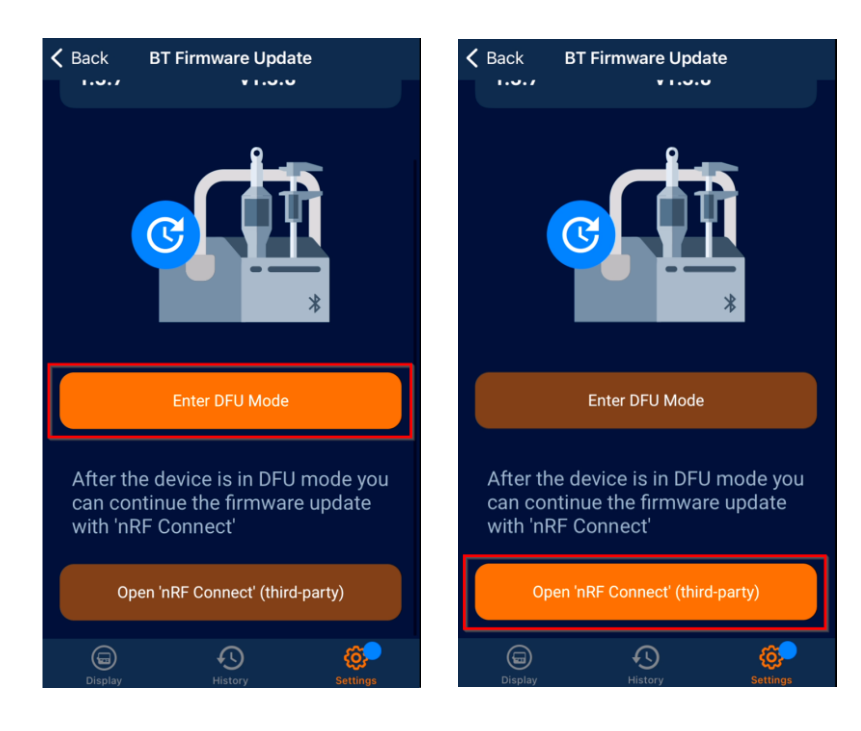

- The nRF Connect App opens automatically.
- In nRF Connect App, the HCT device should now be displayed as "DfuTarg".
- Click on "Connect" next to DfuTarg.

**Info:** If **"DfuTarg"** is **not displayed**, please **refresh** the screen by **swiping downwards**. *Note: Only possible to update one device at a time*.

*Preferably act quickly (on the first 30 seconds after device was set to DFU Mode) to avoid any problems.* 

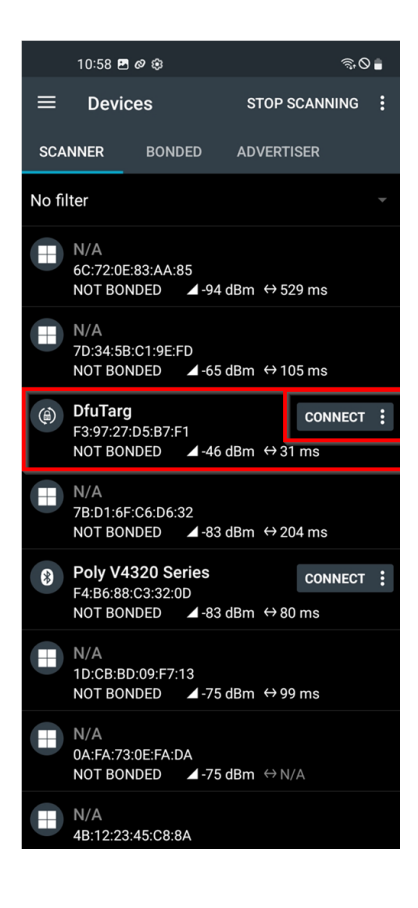

- Click on the DFU icon in the top right corner.

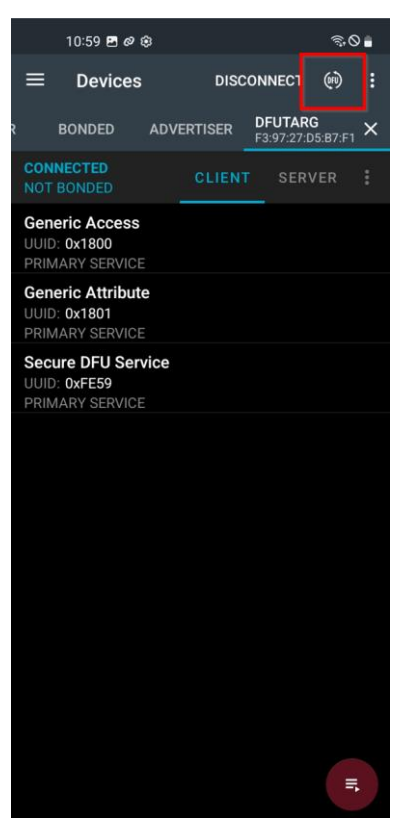

- Choose the option Distribution packet (ZIP) and click "OK".

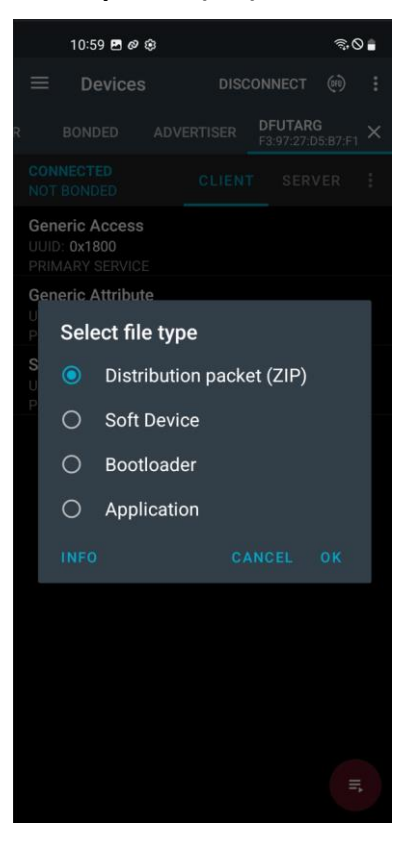

- Click on the menu-symbol in the top left corner.
- Select folder "Hoffmann CT Firmware Files".

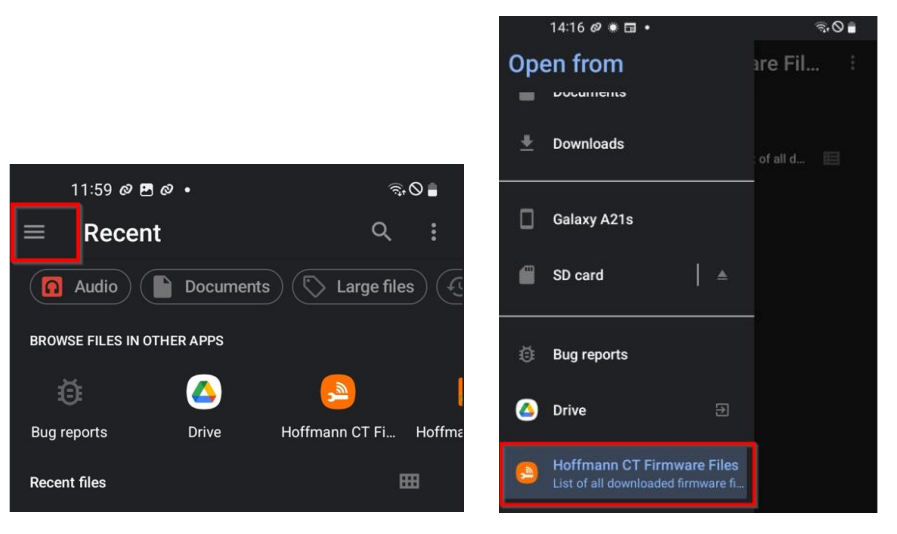

- Select device folder → "garant" → "tt", for torque tester.
   OR "HOLEX" → "DI" for Dial Indicator or "DC" for Digital Caliper".
- Select the zip file of the latest Bluetooth-firmware (bt\_firmware...) to start the update.
   Attention: Make sure the correct ZIP file is selected! To prevent selecting the wrong file, save only the required document on the mobile device.

| 14:16 🗷 Ø 🕷 🔹 💿 🕤                                     | 14:16 🖪 🖉 🕷 🔹                                        | %,⊘∎ | 14:16 🖪 🖉 🏶 🔹                                        | <u></u> ⊴,0 ∎ |
|-------------------------------------------------------|------------------------------------------------------|------|------------------------------------------------------|---------------|
| $\equiv$ Hoffmann CT Firmware Fil                     | $\equiv$ garant                                      | :    | ≡ tt                                                 |               |
| Hoffmann CT Firmware Files                            | Hoffmann CT Firmware Files > garant                  |      | Hoffmann CT Firmware Files ゝ garant 🔅                |               |
| Files from Hoffmann CT Firmware Files/List of all d 📃 | Files from Hoffmann CT Firmware Files/List of all d. |      | Files from Hoffmann CT Firmware Files/List of all d. | . 🗉           |
| garant                                                | tt t                                                 |      | v137-v102                                            | 0             |
|                                                       |                                                      |      |                                                      |               |
|                                                       |                                                      |      |                                                      |               |

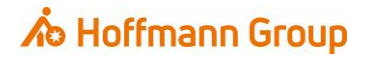

- Wait for the update to complete and **DON'T** close the applications or turn off any of the devices in use.

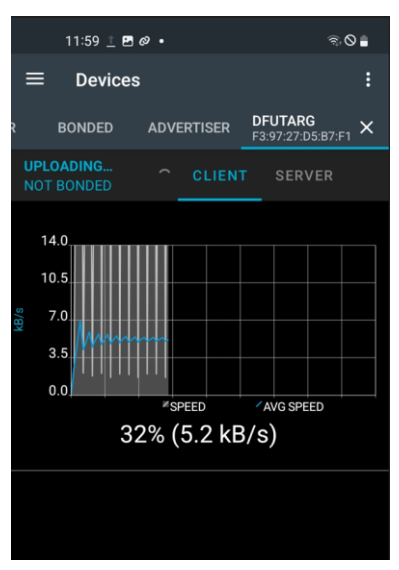

- After the update has been successfully completed, please **restart** the **HCT App** and the **HCT device**.
- To check the installed Bluetooth-Firmware version, open the menu → "info" on the Torque Tester device or connect with HCT mobile App and select "Settings" tab.

Setting tab -

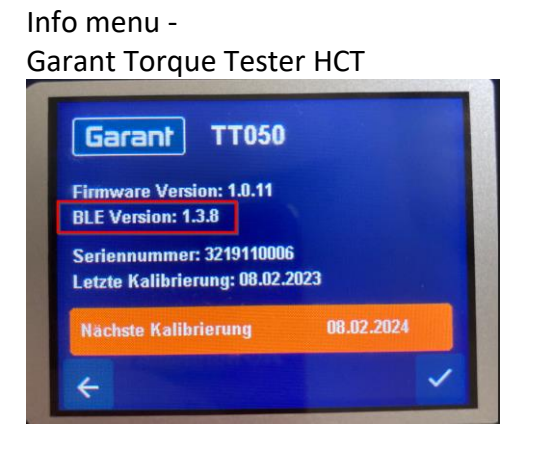

HCT mobile App Settings Name HCT-TT350 > Serial number 3219120001 Software version 1.00.01 1.0.0 Hardware version **Bluetooth-FW Version** 1.3.8 Last calibration 22.07.22 25.07.23 Next calibration Firmware Update > £

Update process successfully finished.

# roup 🖈 Hoffmann Group

## Hoffmann Supply Chain GmbH

Poststraße 15 D-90471 Nürnberg

E-mail: <u>hct@hoffmann-group.com</u>